# 

LoanNEX Encompass Retail LO Lock Request User Guide June 5, 2025

Copyright Mortgage NEKS, LLC 2025

# **Loan Officer Workflow**

- 1. Access LoanNEX within the loan file in Encompass
- 2. Completes additional loan fields, not populated by the URLA
- 3. Selects Get Price
- 4. Reviews eligible Product and Pricing Options
- 5. Completes Eligibility Q&A
  - Eligibility Q&A responses can have a pricing impact
- 6. Takes Action (Register Product/Float Loan, Request Lock)
  - Encompass business rules are applied for requested Action
- 7. User can view the loan record and status
  - User can view the loan Activity Log and download PDF
  - PDF will automatically be updated to efolder and Rate/Lock indicator will be updated in the loan file ribbon of the loan

#### LoanNEX will appear under the "My Providers" Tab when accessing "Search Product and Pricing"

| Encompass - Build 25.2.0.2 - https://TEBE112274 | 18.ea.elliemae.net\$TEBE11227418 - andrewwaltherlo                                       | - 3011227418                                                                                  |                                                  | - 0 X                                           |
|-------------------------------------------------|------------------------------------------------------------------------------------------|-----------------------------------------------------------------------------------------------|--------------------------------------------------|-------------------------------------------------|
| Nacompass View Loan Forms Verifs 1              | Tools Services Help                                                                      |                                                                                               |                                                  |                                                 |
| Home Pipeline Loan Trades Contacts              | Dashboard Reports                                                                        |                                                                                               |                                                  |                                                 |
| Borrowers Roger Rabbit                          | ~ 🗹                                                                                      |                                                                                               |                                                  | Open Web View 🦷 Search AliRegs 🔛 afolduar 🔒 🖨 💌 |
| 123 First Street     1       Austin, TX 78701   | Loan #: TEST250502106 LTV: 70.000/70.00<br>Loan Amount: \$1,050,000.00 DTI: 37.214/40.32 | 0/70.000         Rate: 7.000%         Est           15         C         Not Locked         C | Closing Date: // FS: Andrew WaltherLO   Archived |                                                 |
| 💶 Alerts & Messages 🛛 Log                       | Borrower Summary - Origination                                                           |                                                                                               |                                                  |                                                 |
| At App Disclosure Requirements 05/30/24         | Channel                                                                                  | Application Date 05/30/2024                                                                   |                                                  |                                                 |
| Three-Day Disclosure Requiremer 05/27/25        | Current Status Active Loan                                                               | ✓ Date //                                                                                     |                                                  |                                                 |
| Send Initial Disclosures 05/30/25               | Borrower Information                                                                     | No co-applicant Order Fraud                                                                   |                                                  |                                                 |
|                                                 | Borrower 🔛 🖓 🖑                                                                           | Co-Borrower 🔛 🎅 Copy From Borrower                                                            |                                                  |                                                 |
|                                                 | Vesting Type                                                                             | PRODUCT AND PRICING                                                                           | ×                                                |                                                 |
|                                                 | First Name Roger                                                                         | My Providere All Dravidere                                                                    |                                                  |                                                 |
|                                                 | Middle                                                                                   | All providers                                                                                 |                                                  |                                                 |
|                                                 | Last Name Rabbit Suffix                                                                  | Select a provider and click Submit.                                                           |                                                  |                                                 |
|                                                 | SSN 123-45-6789                                                                          | LoanNEX Qualifier - Product and Pricing Service                                               | Partner Connect<br>Partner Connect               |                                                 |
|                                                 | DOB 01/01/1990                                                                           | LoanNEX                                                                                       |                                                  |                                                 |
|                                                 | Marital Status Unmarried                                                                 |                                                                                               |                                                  |                                                 |
|                                                 | Preferred Contact Method - Select All That Apply                                         |                                                                                               |                                                  |                                                 |
|                                                 | Home Phone 512-678-9456 🗌 🛱 🕒                                                            |                                                                                               |                                                  |                                                 |
|                                                 | Work Phone                                                                               |                                                                                               |                                                  |                                                 |
| 4                                               | Cell                                                                                     |                                                                                               |                                                  |                                                 |
| Forme Toole Services                            | Accept Text/SMS                                                                          |                                                                                               |                                                  |                                                 |
| » Order Credit Peport                           | Work E-mail                                                                              |                                                                                               |                                                  |                                                 |
| » Access Lenders                                |                                                                                          |                                                                                               |                                                  |                                                 |
| » Search Product and Pricing                    | Social Security Number Vernication                                                       | -                                                                                             |                                                  |                                                 |
| » Request Underwriting                          | The Purpose of the Transaction                                                           |                                                                                               |                                                  |                                                 |
| » Order Appraisal                               | Seeking a mortgage from the company                                                      | Remove from My List                                                                           | Submit Cancel                                    |                                                 |
| » Order Flood Certification                     | This consent is valid for 60 days                                                        |                                                                                               |                                                  |                                                 |
| » Order Title & Closing                         | Reason for authorizing consent:                                                          | Reason for authorizing consent:                                                               |                                                  |                                                 |
| » Order Doc Preparation                         | Open a bank acct Apply for a job                                                         | Open a bank acct Apply for a job                                                              |                                                  |                                                 |
| » Register MERS                                 | Apply for a credit card Meet licensing req.                                              | Apply for a credit card Meet licensing req.                                                   |                                                  |                                                 |
| » Order AVM                                     | Apply for a loan     Other                                                               | Apply for a loan                                                                              |                                                  |                                                 |
| » Order Mortgage Insurance                      |                                                                                          |                                                                                               |                                                  |                                                 |
| » Order Fraud/Audit Services                    | Government ID                                                                            | Government ID                                                                                 |                                                  |                                                 |
| » Request HMDA Management                       | Government ID Type                                                                       | Government ID Type                                                                            |                                                  |                                                 |
| » Order Additional Services                     | Other Description                                                                        | Other Description                                                                             |                                                  |                                                 |
| » Order Verifications                           | Company's Information Lender/Broker Data                                                 | Company's Agent Information                                                                   |                                                  |                                                 |
| U Show in Alpha Order                           | Name                                                                                     | Name                                                                                          |                                                  | · · · · · · · · · · · · · · · · · · ·           |

| Vie   | ew l     | Loan   | Forms  | Verifs   | Tools Se       | rvices | Help             |         |                              |            |                |        |       |         |         |                |      |   |  |  |                |          |
|-------|----------|--------|--------|----------|----------------|--------|------------------|---------|------------------------------|------------|----------------|--------|-------|---------|---------|----------------|------|---|--|--|----------------|----------|
| eline | e Lo     | ban    | Trades | Conta    | icts Dashbo    | ard Re | ports            |         |                              |            |                |        |       |         |         |                |      |   |  |  |                |          |
|       |          |        |        |          |                |        |                  |         |                              |            |                |        |       |         |         |                |      |   |  |  |                |          |
|       |          |        |        |          |                |        |                  |         |                              |            |                |        |       |         |         |                |      |   |  |  | 🕤 Activity Log | 6        |
|       |          |        |        |          |                |        |                  |         |                              |            |                |        |       |         |         |                |      |   |  |  |                |          |
|       | NE       | Х Ар   | р      |          |                |        |                  |         |                              |            |                |        |       |         |         |                |      |   |  |  |                |          |
|       | 20-1     | ит     |        |          |                |        |                  |         |                              |            |                |        |       |         |         |                |      |   |  |  |                | n Loop V |
| . 2   | .5A-1    | 51     |        |          |                |        |                  |         |                              |            |                |        |       |         |         |                |      |   |  |  |                |          |
| Ъ     | oan T    | vpe*   |        | Citizen  | ship*          | Inc    | ome Doc * Self-E | mployed | Purpose*                     | First Time | Homebuver 🗌 O  | ccupan | v*    | Propert | v Type' |                |      |   |  |  |                |          |
| F     | First Li | ien    | $\sim$ | US Citiz | zen            | ✓ Fu   | II Doc           |         | <ul> <li>Purchase</li> </ul> |            | ✓ F            | rimary | ~     | SFR     | 7 - 78  | ~              |      |   |  |  |                |          |
| A     | pprais   | sed Va | alue*  | Pu       | Irchase Pric   | e*     | First Lien Amour | nt*     | LTV                          | Secor      | dary Financing | *      |       |         |         |                |      |   |  |  |                |          |
| 5     | \$ 1,50  | 00,000 |        | \$       | 1,500,000      |        | \$ 1,050,000     |         | 70 %                         | None       | `              | -      |       |         |         |                |      |   |  |  |                |          |
| s     | state*   |        | Coun   | ty* F    | tural Property | FICO   | * No FICO        | DTI*    |                              | Month      | s Reserves     |        |       |         |         |                |      |   |  |  |                |          |
| 1     | тх       | $\sim$ | Travi  | s County | · ·            | 774    |                  | 40.33   | %                            | 111        |                |        |       |         |         |                |      |   |  |  |                |          |
| N     | 1ortga   | ige La | ites*  | Ba       | ankruptcy*     |        | Foreclosure*     |         | Deed-in-Lieu*                |            | Short Sale*    |        | Escro | WS*     |         | Temporary Buyd | own* |   |  |  |                |          |
| 0     | 0×30×2   | 24     |        | ~ ] [N   | one            | ~      | None             | ~       | None                         | ~          | None           | `      | Yes   |         | ~       | None           |      | ~ |  |  |                |          |
|       |          |        |        |          |                |        |                  |         |                              |            |                |        |       | G       | et Pric |                |      |   |  |  |                |          |
|       |          |        |        |          |                |        |                  |         |                              |            |                |        |       |         |         |                |      |   |  |  |                |          |
| Ir    | ncome    | e*     |        | Pr       | operty Expe    | nses*  | Liabilities*     |         | Reserves*                    |            | Household Si   | ze*    |       |         |         |                |      |   |  |  |                |          |
|       | \$ 22,5  | 500    |        | \$       | 1,387.5        |        | \$ 700           |         | \$ 934,725                   |            |                |        |       |         |         |                |      |   |  |  |                |          |
| Ş     |          |        |        |          |                |        |                  |         |                              |            |                |        |       |         |         |                |      |   |  |  |                |          |

#### Action button labels are configurable by the Admin (Register Product/Float Loan, Lock Request, etc.)

| ne Loan Trades                     | Contacts Dashboard           | Reports                                      |                          |                           |            |                    |                     |                            |
|------------------------------------|------------------------------|----------------------------------------------|--------------------------|---------------------------|------------|--------------------|---------------------|----------------------------|
|                                    |                              |                                              |                          |                           |            |                    |                     |                            |
| Income * \$ 22,500                 | Property Expenses            | Liabilities     Reserve     S 700     S 934; | Househ                   | old Size*                 |            |                    |                     | What is Qualified Price ?  |
| Eligible Produ                     | icts                         |                                              |                          |                           |            |                    |                     |                            |
| Select all Fixe                    | 5 Yr. ARM                    | 30 Yr. Fixed   40 Yr. Fixed     7 Yr. ARM    |                          |                           |            |                    |                     |                            |
| Amortizing Type<br>Fully Am & IO V | Lock Period Investor         | /Lender Program Show<br>All<br>Admin Fee     | Best per Investor/Lender |                           |            | F                  | Request Exception 👻 | View Ineligible Products   |
| Rate 1<br>Lock Period 1            | 00.000 Price<br>↓<br>Price 2 | Points Exclude From Price  Product           | 了<br>Investor/L          | ender Program             | P&I PMT    | Eligibility<br>Q&A | Scenario Details    | Next Steps                 |
| 7.250%<br>30 Days                  | <b>100.125</b><br>\$1,312.50 | 30 Yr. Fixed                                 | © 🖟 🛆                    | LoanNEX Lending<br>GOLD   | \$7,162.85 | 0                  | ß                   | Float Rate<br>Request Lock |
| 7.250%<br>30 Days                  | 100.125<br>\$1,312.50        | 30 Yr. Fixed IO<br>(10 Yr. IO)               | © [] 🛆                   | LoanNEX Lending<br>GOLD   | \$6,343.75 | 0                  | ß                   | Float Rate<br>Request Lock |
| 7.875%<br>30 Days                  | 100.063<br>\$656.25          | 30 Yr. Fixed                                 | © []                     | LoanNEX Lending<br>SILVER | \$7,613.22 | 0                  | ۵                   | Float Rate<br>Request Lock |
| 7.875%                             | 100.063<br>\$656.25          | 30 Yr. Fixed IO<br>(10 Yr. IO)               | 0                        | LoanNEX Lending           | \$6,890.62 | 0                  | ۵                   | Float Rate                 |

## View Ineligible Products

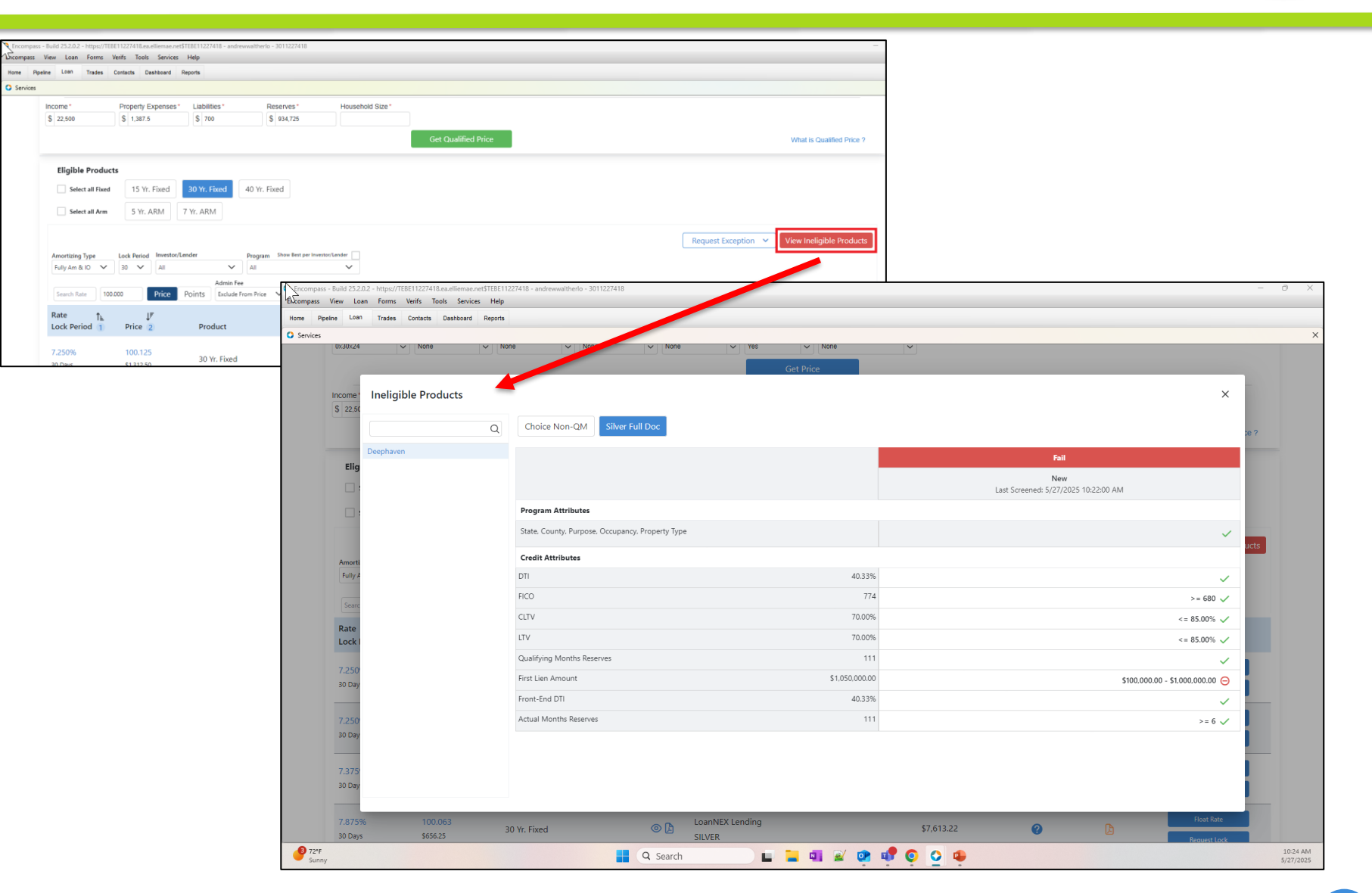

## LO Completes Eligibility Q&A

- Eligibility Q&A must be completed by the LO prior to completing an Action
- User will select Save before exiting Eligibility Q&A
- Loan will auto Reprice to take any adjustments into consideration

| \$ 22,500                                                                                               | \$ 1,387.5                                                                                                    | \$ 700                                                   | \$ 934,725                                                                                                    |      |                     |                                                                        |
|----------------------------------------------------------------------------------------------------|----------------------------------------------------------------------------------------------------|----------------------------------------------------------|----------------------------------------------------------------------------------------------------|------|---------------------|------------------------------------------------------------------------|
|                                                                                                    |                                                                                                    |                                                          | Get Qualified Price                                                                                                    |      |                     | What is Qualified Price ?                                              |
| Eligible Prod                                                                                           | ucts                                                                                                    |                                                          |                                                                                                    |      |                     |                                                                        |
| Select all Fix                                                                                          | ed 15 Yr. Fixed                                                                                                    | 30 Yr. Fixed                                             | 40 Yr. Fixed                                                                                                    |      |                     |                                                                        |
| Select all Arr                                                                                          | n 5 Yr. ARM                                                                                                    | 7 Yr. ARM                                                |                                                                                                    |      |                     |                                                                        |
|                                                                                                    |                                                                                                    |                                                          |                                                                                                    |      |                     |                                                                        |
|                                                                                                    |                                                                                                    |                                                          |                                                                                                    |      | Request Exception 🗸 | View Ineligible Products                                               |
| Amortizing Type                                                                                         | Lock Period Investo                                                                                                    | or/Lender                                                | Program Show Best per Investor/Lender                                                                                                    | L    | Request Exception 🗸 | View Ineligible Products                                               |
| Amortizing Type<br>Fully Am & IO                                                                        | Lock Period Investor                                                                                                    | or/Lender                                                | Program Show Best per Investor/Lender                                                                                                    | L    | Request Exception 👻 | View Ineligible Products                                               |
| Amortizing Type<br>Fully Am & IO<br>Search Rate                                                         | Lock Period Investo<br>30 V All<br>100.000 Price                                                                                                    | Points Exclude                                           | Program Show Best per Investor/Lender                                                                                                    | ×    | Request Exception 👻 | View Ineligible Products                                               |
| Amortizing Type<br>Fully Am & IO<br>Search Rate                                                         | Lock Period Investo<br>30 V All<br>100.000 Price                                                                                                    | Admin<br>Points<br>Exclue                                | Program Show Best per Investor/Lender  All  Eligibility Q&A  Borrower has 3 tradelines with activity in the past 24 months?  Yes O No                                                                                                    | ×    | Request Exception Y | View Ineligible Products                                               |
| Amortizing Type<br>Fully Am & IO<br>Search Rate<br>Rate<br>Lock Period 1                                | Lock Period Investo<br>30 V All<br>100.000 Price<br>JF<br>Price 2                                                                                                    | Points Exclud                                            | Program Show Best per Investor/Lender  Eligibility Q&A Borrower has 3 tradelines with activity in the past 24 months?  Yes No                                                                                                    | ×    | Request Exception 💙 | View Ineligible Products                                               |
| Amortizing Type<br>Fully Am & IO N<br>Search Rate<br>Cock Period 1<br>7 2 50%                           | Lock Period Investo<br>30 V All<br>100.000 Price<br>JF<br>Price 2<br>100.125                                                                                                    | Points Exclue                                            | Program       Show Best per Investor/Lender         All       Eligibility Q&A         Borrower has 3 tradelines with activity in the past 24 months?            Yes O No         Borrower received a Gift of Equity? (Price Adjustment)         Ves O No                                                                                                    | ×    | Request Exception 💙 | View Ineligible Products Next Steps Float Rate                         |
| Amortizing Type<br>Fully Am & IO<br>Search Rate<br>Cock Period 1<br>7.250%<br>30 Days                   | Lock Period Invest                                                                                                    | Points Exclue<br>Product<br>30 Yr. Fixe                  | Program       Show Best per Investor/Lender         All                                                                                                    |      | Request Exception 👻 | View Ineligible Products Next Steps Float Rate Request Lock            |
| Amortizing Type<br>Fully Am & IO<br>Search Rate<br>Rate<br>Lock Period 1<br>7.250%<br>30 Days           | Lock Period Invest<br>✓ 30 ✓ All<br>100.000 Price<br>JF<br>Price 2<br>100.125<br>\$1,312.50                                                                                                    | Points Exclus<br>Product<br>30 Yr. Fixe                  | Program       Show Best per Investor/Lender         All       Image: Constraint of the part of the part of the | Save | Scenario Details    | View Ineligible Products Next Steps Float Rate Request Lock            |
| Amortizing Type<br>Fully Am & IO<br>Search Rate<br>Rate<br>Lock Period 1<br>7.250%<br>30 Days<br>7.250% | Lock Period         Invester           30         ✓         All           100.000         Price         Image: Comparison of the second second seco | Points Exclus<br>Points Exclus<br>Product<br>30 Yr. Fixe | Program Show Best per Investor/Lender  Eligibility Q&A Borrower has 3 tradelines with activity in the past 24 months?  Yes No Borrower received a Gift of Equity? (Price Adjustment) Yes No Cancel                                                                                                    | Save | Request Exception 💙 | View Ineligible Products Next Steps Float Rate Request Lock Float Rate |

### Take Action (Next Steps)

 Next Step Actions (Examples: Register Product, Float Lock, Request Lock) vary based on the workflow configured by your Admin and Secondary teams during Account setup.

| beline Loan Trades | Contacts Dashboard I   | Reports                      |                                   |                                         |                        |                        |                     |                           |
|--------------------|------------------------|------------------------------|-----------------------------------|-----------------------------------------|------------------------|------------------------|---------------------|---------------------------|
|                    |                        |                              |                                   |                                         |                        |                        |                     |                           |
| Loan type Cit      | zensnip in             | ICOITIE DOC Self-Er          | npioyed 🗆 Purpose First time Home | buyer 🗆 Occupancy 🛛 Propen              | у туре                 |                        |                     |                           |
| First Lien VUS     | Purchase Price*        | Full Doc<br>First Lien Amoun | Submit Request Lock               |                                         |                        | ×                      |                     |                           |
| \$ 1,500,000       | \$ 1,500,000           | \$ 1,050,000                 |                                   |                                         |                        |                        | ×                   |                           |
| State* County*     | Rural Property EFICO   | D* No FICO                   | Product And Pricing               |                                         |                        |                        |                     |                           |
| TX 🗸 Travis C      | ounty V 774            |                              | Inve                              | estor Name                              | LoanNEX Lending        |                        |                     |                           |
| Mortgage Lates*    | Bankruptcy*            | Foreclosure*                 | Loa                               | n Type                                  | First Lien             |                        |                     |                           |
| 0x30x24 🗸          | None                   | <ul> <li>None</li> </ul>     | Pro                               | gram Name<br>stagge Broduct Description | GOLD<br>20. Vr. Fixed  |                        |                     |                           |
|                    |                        |                              | Rat                               | a                                       | 7 250%                 |                        |                     |                           |
|                    |                        |                              | Pric                              | e                                       | 100.125                |                        |                     |                           |
| Income*            | Property Expenses*     | Liabilities*                 | Loc                               | k Period                                | 30                     |                        |                     |                           |
| \$ 22 500          | \$ 1 387 5             | \$ 700                       | Lien Amounts & Ratios             |                                         |                        |                        |                     |                           |
| 0 22,000           |                        |                              | Firs                              | t Lien Amount                           | \$1.050.000.00         |                        |                     |                           |
|                    |                        |                              | LTV                               |                                         | 70.00 %                |                        |                     | What is Qualified Price ? |
|                    |                        |                              | CLT                               | V                                       | 70.00 %                |                        |                     |                           |
| Eligible Product   | is.                    |                              |                                   |                                         |                        |                        |                     |                           |
|                    | _                      |                              |                                   |                                         |                        |                        |                     |                           |
| Select all Fixed   | 15 Yr. Fixed           | 30 Yr. Fixed                 |                                   |                                         |                        |                        |                     |                           |
| Select all Arm     | 5 Vr ARM               | 7 Vr ARM                     | Borrower First Name               | Borrower Last Name*                     | Co-Borrower First Name | Co-Borrower Last Name  |                     |                           |
|                    | 5 II. ARM              |                              | Roger                             | Rabbit                                  |                        |                        |                     |                           |
|                    |                        |                              | Subject Property Address*         | City*                                   | Zip*                   | Originator Loan Number |                     |                           |
|                    |                        |                              | 123 First Street                  | Austin                                  | 78701                  | TEST250502106          | Request Exception V | View Ineligible Products  |
| Amortizing Type    | Lock Period Investor/L | ender                        | Universal Loan Identitfier        |                                         |                        |                        |                     |                           |
| Fully Am & IO V    | 30 V All               | ~                            |                                   |                                         |                        |                        |                     |                           |
|                    |                        | Admin Fee                    |                                   |                                         |                        |                        |                     |                           |
| Search Rate 100    | 000 Price              | Points Exclude Fr            | Initial Package Review (Y/N)      | ? CCM Demo Custom Field                 |                        |                        |                     |                           |
| Rate 1.            | IF                     |                              |                                   |                                         |                        |                        | v                   |                           |
| Lock Period 1      | Price 2                | Product                      | Comment                           |                                         |                        |                        | Scenario Details    | Next Steps                |
|                    |                        |                              |                                   |                                         |                        |                        |                     |                           |
|                    |                        |                              |                                   |                                         |                        |                        |                     |                           |

## **Encompass Business Rules Applied**

- If Lock Request is not available, the User will be notified, and Lock Request cannot be completed until the business rule is satisfied
- Lock status will remain as Not Locked until Lock Request can be executed
- Once business rule is satisfied, the User will repeat the Request Lock Action

| Eligible Products                                                                                                    | Info                                                                               |                                                                                                    |                                                |                                  |                     |                                                                        |
|----------------------------------------------------------------------------------------------------|------------------------------------------------------------------------------------|----------------------------------------------------------------------------------------------------|------------------------------------------------|----------------------------------|---------------------|------------------------------------------------------------------------|
| Select all Fixed                                                                                                    | Yr. Fixed                                                                          | mman.""Conflict" "datails"""I can proceeding failed" "co                                                            | antont":                                       |                                  |                     |                                                                        |
|                                                                                                    | • { SU                                                                             | anActionCompletionValidationErrors":[{"RequiredMiles                                                                | tones":[{"Id":"9b7c52c5-050c                   | -4072-9e15-                      |                     |                                                                        |
| Select all Arm                                                                                                    | 0db                                                                                | 38b005da7", "IsValid":false, "LoanAction": "LockRequest"                                                            | ,"Name":"C2C -                                 |                                  |                     |                                                                        |
|                                                                                                    | App<br>vali                                                                        | proved"}],"RuleName":"Investor Lock Request Restriction<br>dation failed. Milestone 'C2C - Approved' is required."} | n"}],"Message":"Loan action (<br>}             | completion                       | eption 🗸 V          | iew Ineligible Products                                                |
| Amortizing Type Lock Pe                                                                                                    | riod Investor/Lenc                                                                 |                                                                                                    |                                                | Ok                               |                     |                                                                        |
| Fully Am & IO 🗸 30                                                                                                    | All                                                                                |                                                                                                    |                                                |                                  |                     |                                                                        |
|                                                                                                    |                                                                                    |                                                                                                    |                                                |                                  |                     |                                                                        |
|                                                                                                    | Ad                                                                                 | min Fee                                                                                                    |                                                |                                  |                     |                                                                        |
| Search Rate 100.000                                                                                                    | Ad<br>Price Points E                                                               | min Fee<br>Include From Price V                                                                                     |                                                |                                  |                     |                                                                        |
| Search Rate 100.000                                                                                                    | Ad<br>Price Points E                                                               | min Fee<br>cclude From Price V                                                                                      |                                                |                                  |                     |                                                                        |
| Search Rate<br>I00.000<br>Rate<br>Lock ↑≞ ↓F<br>Period 1 Price 2                                                                                                    | Ad<br>Price Points E                                                               | Investor/Lender Program                                                                                             | P&I PMT                                        | Eligibility<br>Q&A               | Scenario<br>Details | Next Steps                                                             |
| Search Rate<br>Lock 1≞ JF<br>Period 1 Price 2                                                                                                    | Ad<br>Price Points E                                                               | Investor/Lender Program                                                                                             | P&I PMT                                        | Eligibility<br>Q&A               | Scenario<br>Details | Next Steps                                                             |
| Search Rate         100.000           Rate         Lock         ↑ ▲         ↓ ₹           Period         1         Price         2           7.250%         100.125                                                                                                    | Ad<br>Price Points E<br>Product                                                    | Investor/Lender Program                                                                                             | P&I PMT<br>\$7,162.85                          | Eligibility<br>Q&A               | Scenario<br>Details | Next Steps Float Rate                                                  |
| Search Rate         100.000           Rate         JF           Lock         1         Price         2           7.250%         100.125         30 Days         \$1,312.50                                                                                                    | Ad<br>Price Points E<br>Product<br>30 Yr. Fixed                                    | Investor/Lender Program                                                                                             | <b>P&amp;I PMT</b><br>\$7,162.85               | Eligibility<br>Q&A<br>🅑          | Scenario<br>Details | Next Steps<br>Float Rate<br>Request Lock                               |
| Search Rate         100.000           Rate         JF           Lock         1         Price         2           7.250%         100.125         30 Days         \$1,312.50           7.250%         100.125         30 Days         \$1,312.50                                                                     | Ad<br>Price Points Ex<br>Product<br>30 Yr. Fixed IO                                | Investor/Lender Program                                                                                             | <b>P&amp;I PMT</b><br>\$7,162.85               | Eligibility<br>Q&A<br>🏈          | Scenario<br>Details | Next Steps Float Rate Request Lock Float Rate                          |
| Search Rate         100.000           Rate         ↓         ↓           Lock         ↑         ↓         ↓           Period         1         Price         2           7.250%         100.125         30 Days         \$1,312.50           7.250%         100.125         30 Days         \$1,312.50             | Ad<br>Price Points Ex<br>Product<br>30 Yr. Fixed<br>30 Yr. Fixed IO<br>(10 Yr. IO) | Investor/Lender Program                                                                                             | <b>P&amp;I PMT</b><br>\$7,162.85<br>\$6,343.75 | Eligibility<br>Q&A<br>ⓒ          | Scenario<br>Details | Next Steps Float Rate Request Lock Float Rate Request Lock             |
| Search Rate         100.000           Rate         JF           Lock         1         Price         2           7.250%         100.125         30 Days         \$1,312.50           7.250%         100.125         30 Days         \$1,312.50           7.250%         100.125         30 Days         \$1,312.50 | Ad<br>Price Points Ex<br>Product<br>30 Yr. Fixed IO<br>(10 Yr. IO)                 | Investor/Lender Program  Investor/Lender Program  ConNEX Lending GOLD  ConNEX Lending GOLD  Views                   | <b>P&amp;I PMT</b><br>\$7,162.85<br>\$6,343.75 | Eligibility<br>Q&A<br>$\bigcirc$ | Scenario<br>Details | Next Steps<br>Float Rate<br>Request Lock<br>Float Rate<br>Request Lock |

## View Loan Record

| e Loan Trades  | Contacts Dashboard Reports   |                       |                |                           |                                    |   |
|----------------|------------------------------|-----------------------|----------------|---------------------------|------------------------------------|---|
| ock Pequested  |                              |                       |                |                           |                                    |   |
| ock Requested  |                              |                       |                |                           |                                    |   |
| за-ул 🗗 Req    | uested                       |                       | 🕒 Scenario Det | ails                      |                                    |   |
|                | C                            |                       |                |                           |                                    |   |
| ransaction     | Summary                      |                       |                |                           |                                    |   |
| Product and P  | ricing                       |                       | Requested On   |                           |                                    |   |
|                | Investor Name                | LoanNEX Lending       |                | Company Name              | LoanNEX Lending                    |   |
|                | Loan Type                    | First Lien            |                | Users Full Name           | Andrew WaltherLO                   |   |
|                | Program Name                 | GOLD                  |                | Requested On              | 5/27/2025 10:44:28 AM              |   |
|                | Mortgage Product Description | 30 Yr. Fixed          | Approved on    |                           |                                    |   |
|                | Rate                         | 7.250%                |                | Company Name              |                                    |   |
|                | Price                        | 100.125               |                | Users Full Name           |                                    |   |
|                | Lock Period                  | 30                    |                | Approved on               |                                    |   |
| ARM Margin a   | and Cap                      |                       | Identifiers    |                           |                                    |   |
|                | Index, Margin                |                       |                | Originator Loan Number    | TEST250502106                      |   |
|                | FPA/Cap/Life                 |                       |                | Universal Loan Identifier |                                    |   |
| LOCK Informati | ion                          |                       |                | Loan Number               |                                    |   |
|                | Investor Name                | LoanNEX Lending       |                | Lock Number               |                                    |   |
|                | Lock Date                    | 5/27/2025 10:44:28 AM |                | Demoura                   | Danas Dabbit                       |   |
|                | Expiration Date              | 6/25/2025 T1:59:00 PM |                | Addross                   | 122 First Street Austin TV 79701   |   |
|                | Extension Count              | 0                     |                | Address                   | 125 Filst Street, Austin, TX 76701 |   |
|                | Re-lock Count                | 0                     |                |                           |                                    |   |
| Lien Amounts   | & Ratios                     |                       |                |                           |                                    |   |
|                | First Lien Amount            | \$1,050,000.00        |                |                           |                                    |   |
|                | LTV                          | 70.00 %               |                |                           |                                    |   |
|                | CLTV                         | 70.00 %               |                |                           |                                    |   |
| Input Details  | 5                            |                       |                |                           |                                    | ~ |
|                |                              |                       |                |                           |                                    |   |

# View Activity Log / Download Scenario PDF

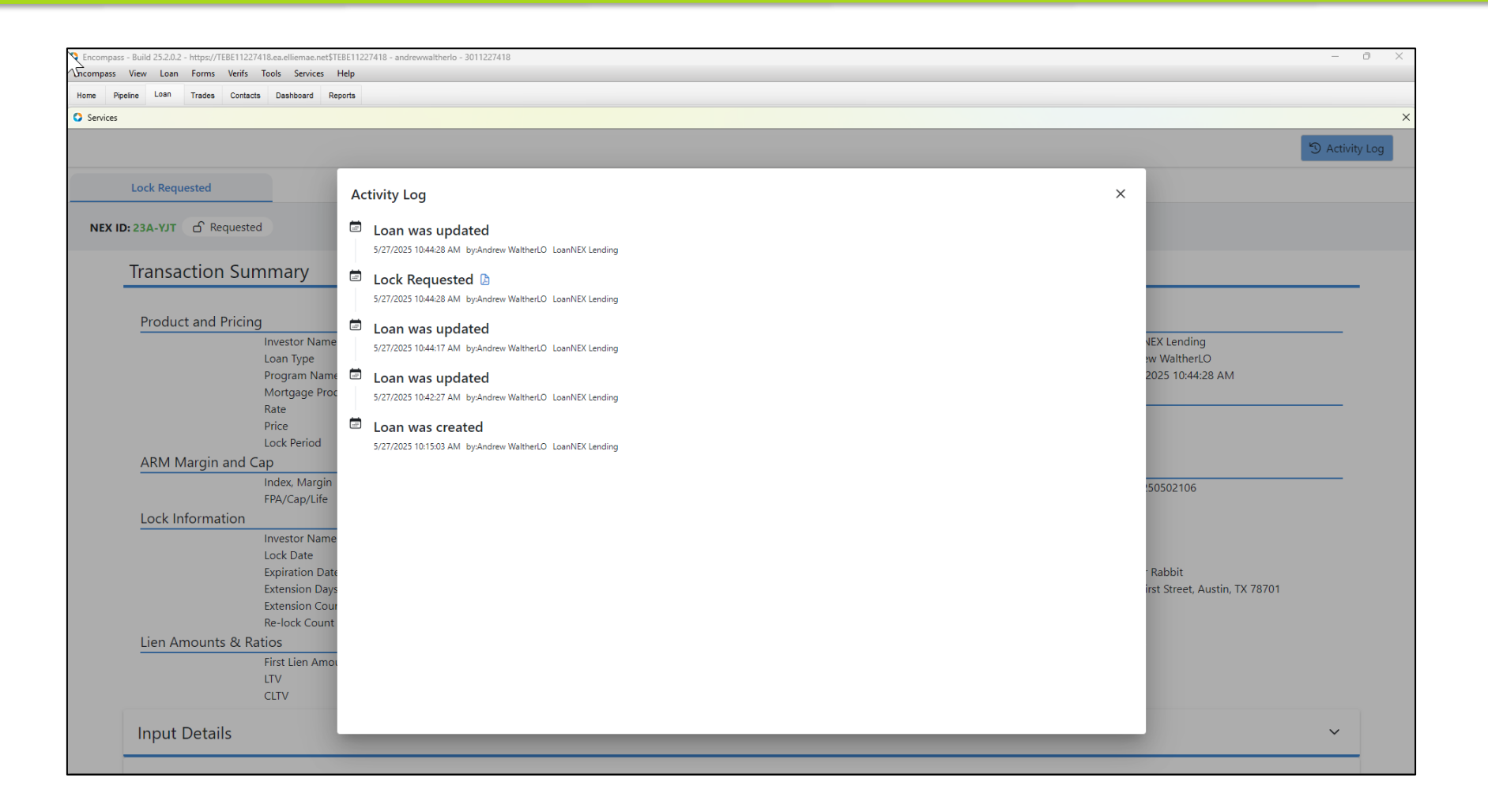

## Encompass Ribbon Update and eFolder PDF

| Chencompass - Build 25.2.0.2                                | - https:/ | /TEBE11227418.ea.elliemae.net\$TEBE1                            | 1227418 - andrewwaltherlo - 3011227418                  |                           |                      |                   |               |             |          |                     |                   |                           |                | _          |           |
|-------------------------------------------------------------|-----------|-----------------------------------------------------------------|---------------------------------------------------------|---------------------------|----------------------|-------------------|---------------|-------------|----------|---------------------|-------------------|---------------------------|----------------|------------|-----------|
| E npass View Loan                                           | Forms     | Verifs Tools Services Help                                      |                                                         |                           |                      |                   |               |             |          |                     |                   |                           |                |            |           |
| Home Pipeline Loan                                          | Trades    | Contacts Dashboard Reports                                      |                                                         |                           |                      |                   |               |             |          |                     |                   |                           |                |            |           |
| 8 Borrowers Roger Rab                                       | bit       | ~ 🗹                                                             |                                                         |                           |                      |                   |               |             |          |                     |                   | Open Web View             | Search AllRegs | 🛍 efolder  |           |
| 123 First Street<br>Austin, TX 78701                        |           | 1 <sup>21</sup> Loan #: TEST25050210<br>Loan Amount: \$1,050,00 | 6 LTV: 70.000/70.000/70.000<br>00.00 DTI: 38.002/41.113 | Rate: 7.250%              | Est Closing Date: // | atherLO 🗸 🗌       | Archived      |             |          |                     |                   |                           |                |            |           |
| Alerts & Messages                                           | 🔇 Enc     | compass eFolder                                                 |                                                         |                           |                      |                   |               |             |          |                     |                   | -                         | o x            |            |           |
| eConsent Not Yet Received Three-Day Disclosure Requirements | eFolde    | r Documents Help                                                |                                                         |                           |                      |                   |               |             |          |                     |                   |                           |                |            |           |
| Lock requested by Andrew                                    | Docum     | nents Preliminary Conditions Under                              | writing Conditions Post-Closing Conditions              | Delivery Conditions Packa | ges History          |                   |               |             |          |                     |                   |                           |                |            |           |
| Send Initial Disclosures                                    | Docu      | ments View Standard View                                        | <ul> <li>J O Z</li> </ul>                               |                           |                      |                   |               |             |          |                     |                   |                           |                |            |           |
|                                                             | Docur     | ment Group (All Documents)                                      | ~ :                                                     | Stacking Order None       |                      |                   | ~             |             |          |                     |                   |                           |                |            | Task List |
|                                                             | Docu      | ments (6)                                                       |                                                         |                           |                      |                   | 🗅 🕼 🗹 🗙 🙎     | 6 📧 🔒 🛛 eCc | nsent I  | Request eDisclosure | es Retrieve Docum | nent Manager 📗 File Manag | er Send 🔻      |            |           |
|                                                             | Att F     | 0 Name ▲                                                        | Description                                             | For Borrower Pair         | Туре                 | Access            | For Milestone | Status      | Date     |                     |                   |                           |                |            |           |
|                                                             |           |                                                                 |                                                         |                           | ~ ~                  | ·                 |               | ~ ~         | · =      | ~                   |                   |                           |                |            |           |
|                                                             |           | LoanNex Files                                                   |                                                         | Roger Rabbit              | Needed               | _P, AC, AE, CL, F | New / Open    | Received    | 050705   |                     |                   |                           | _              |            |           |
|                                                             |           | LoanNex Files                                                   |                                                         | All                       | Settlement Service   | _P, AC, AE, CL, F | New / Open    | Received    | 05/27/25 |                     |                   |                           |                |            |           |
|                                                             |           | Product and Pricing                                             |                                                         | Roger Rabbit              | Settlement Service   | _P, AC, AE, CL, F | Process       |             |          |                     |                   |                           |                |            |           |
|                                                             |           | Product and Pricing                                             | Product and Pricing                                     | All                       | Settlement Service   | _P, AC, AE, CL, F | 📃 New / Open  | Requested   | 05/27/25 |                     |                   |                           |                |            |           |
|                                                             |           | Product and Pricing                                             | Product and Pricing                                     | All                       | Settlement Service   | _P, AC, AE, CL, F | 📃 New / Open  | Requested   | 05/27/25 |                     |                   |                           |                |            |           |
|                                                             |           |                                                                 |                                                         |                           |                      |                   |               |             |          |                     |                   |                           |                |            |           |
|                                                             |           |                                                                 |                                                         |                           |                      |                   |               |             |          |                     |                   |                           |                |            |           |
|                                                             |           |                                                                 |                                                         |                           |                      |                   |               |             |          |                     |                   |                           | _              |            |           |
|                                                             |           |                                                                 |                                                         |                           |                      |                   |               |             |          |                     |                   |                           |                |            |           |
| Forms Tools Services                                        |           |                                                                 |                                                         |                           |                      |                   |               |             |          |                     |                   |                           |                |            |           |
| » Order Credit Report                                       |           |                                                                 |                                                         |                           |                      |                   |               |             |          |                     |                   |                           |                |            |           |
| » Access Lenders                                            |           |                                                                 |                                                         |                           |                      |                   |               |             |          |                     |                   |                           |                | Date Stamp | Show All  |
| » Search Product and Price                                  |           |                                                                 |                                                         |                           |                      |                   |               |             |          |                     |                   |                           |                |            | <b>^</b>  |
| » Request under Writing                                     |           |                                                                 |                                                         |                           |                      |                   |               |             |          |                     |                   |                           |                |            |           |
| » Order Flood Certification                                 |           |                                                                 |                                                         |                           |                      |                   |               |             |          |                     |                   |                           | _              |            |           |
| » Order Title & Closing                                     |           |                                                                 |                                                         |                           |                      |                   |               |             |          |                     |                   |                           |                |            |           |
| » Order Doc Preparation                                     |           |                                                                 |                                                         |                           |                      |                   |               |             |          |                     |                   |                           |                |            |           |
| » Register MERS                                             |           |                                                                 |                                                         |                           |                      |                   |               |             |          |                     |                   |                           |                |            |           |
| » Order AVM                                                 |           |                                                                 |                                                         |                           |                      |                   |               |             |          |                     |                   |                           |                |            |           |
| » Order Mortgage Insuran                                    |           |                                                                 |                                                         |                           |                      |                   |               |             |          |                     |                   |                           |                |            |           |
| » Order Fraud/Audit Servic                                  |           |                                                                 |                                                         |                           |                      |                   |               |             |          |                     |                   |                           |                |            |           |
| » Request HMDA Managem                                      |           |                                                                 |                                                         |                           |                      |                   |               |             |          |                     |                   |                           |                |            |           |
| » Order Additional Service                                  |           |                                                                 |                                                         |                           |                      |                   |               |             |          |                     |                   |                           |                |            |           |
| » Order Verifications                                       | 2 Lea     | arn more                                                        |                                                         |                           |                      |                   |               |             |          |                     |                   |                           | Close          |            |           |
| Show in Alpha Order                                         |           |                                                                 |                                                         |                           |                      |                   |               |             |          |                     |                   |                           |                |            | -         |

## LoanNEX PDF eFolder Placement: Record of Business and Lock Confirmation

- Record of Business is uploaded to the "Product and Pricing" folder (Unless otherwise defined by your Admin)
- Lock Ticket is uploaded to the "Lock Confirmation" folder (Unless otherwise defined by your Admin)

| Encor     | npass eFolder             |                         |                         |                              |                    |                   |               |            |              |          |                  | - (          | ) X    |
|-----------|---------------------------|-------------------------|-------------------------|------------------------------|--------------------|-------------------|---------------|------------|--------------|----------|------------------|--------------|--------|
| eFolder   | Documents Help            |                         |                         |                              |                    |                   |               |            |              |          |                  |              |        |
| Documer   | ts Preliminary Conditions | Underwriting Conditions | Post-Closing Conditions | Delivery Conditions Packages | History            |                   |               |            |              |          |                  |              |        |
| Docum     | ents View Standard View   | ~                       | , o z                   |                              |                    |                   |               |            |              |          |                  |              |        |
| Docume    | (All Documents)           |                         | ~ St                    | acking Order None            |                    |                   | ~             |            |              |          |                  |              |        |
| Docum     | ents (8)                  |                         |                         |                              |                    | 🔉 🕼 🗹 🗙 🤱         | 📧 🔒 📄 eConser | nt Request | eDisclosures | Retrieve | Document Manager | File Manager | Send 🔻 |
| Att Fo    | Name 🔺                    | Description             |                         | For Borrower Pair            | Туре               | Access            | For Milestone | Status     | Date         |          |                  |              |        |
|           |                           |                         |                         | ~                            | ~                  |                   |               | ~ ~        | / =          | 1        |                  |              |        |
|           | LoanNex Files             |                         |                         | Roger Rabbit                 | Needed             | _P, AC, AE, CL, F | 🔲 New / Open  |            |              |          |                  |              |        |
|           | LoanNex Files             |                         |                         | All                          | Settlement Service | _P, AC, AE, CL, F | 📃 New / Open  | Received   | 05/27/25     |          |                  |              |        |
|           | LoanNex Files             |                         |                         | All                          | Settlement Service | _P, AC, AE, CL, F | 🔲 New / Open  | Received   | 05/27/25     |          |                  |              |        |
|           | Lock Confirmation         |                         |                         | All                          | Settlement Service | _P, AC, AE, CL, F | 🔲 New / Open  | Received   | 05/27/25     |          |                  |              |        |
|           | Product and Pricing       |                         |                         | Roger Rabbit                 | Settlement Service | _P, AC, AE, CL, F | Process       |            |              |          |                  |              |        |
|           | Product and Pricing       | Product and             | Pricing                 | All                          | Settlement Service | _P, AC, AE, CL, F | New / Open    | Requested  | 05/27/25     |          |                  |              |        |
|           | Product and Pricing       | Product and             | Pricing                 | All                          | Settlement Service | _P, AC, AE, CL, F | 📃 New / Open  | Requested  | 05/27/25     |          |                  |              |        |
|           | Product and Pricing       | Product and             | Pricing                 | All                          | Settlement Service | _P, AC, AE, CL, F | 📃 New / Open  | Requested  | 05/27/25     |          |                  |              |        |
|           |                           |                         |                         |                              |                    |                   |               |            |              |          |                  |              |        |
|           |                           |                         |                         |                              |                    |                   |               |            |              |          |                  |              |        |
|           |                           |                         |                         |                              |                    |                   |               |            |              |          |                  |              |        |
|           |                           |                         |                         |                              |                    |                   |               |            |              |          |                  |              |        |
|           |                           |                         |                         |                              |                    |                   |               |            |              |          |                  |              |        |
|           |                           |                         |                         |                              |                    |                   |               |            |              |          |                  |              |        |
|           |                           |                         |                         |                              |                    |                   |               |            |              |          |                  |              |        |
|           |                           |                         |                         |                              |                    |                   |               |            |              |          |                  |              |        |
|           |                           |                         |                         |                              |                    |                   |               |            |              |          |                  |              |        |
|           |                           |                         |                         |                              |                    |                   |               |            |              |          |                  |              |        |
|           |                           |                         |                         |                              |                    |                   |               |            |              |          |                  |              |        |
| $\sim$    |                           |                         |                         |                              |                    |                   |               |            |              |          |                  |              |        |
| (?) Learn | more                      |                         |                         |                              |                    |                   |               |            |              |          |                  |              | Close  |